## MERIS

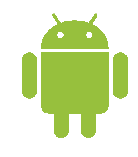

## MeriSoft applikatsiooni paigaldus WEBSETTING abil

l. Vaata, et oleks lubatud 3 osapoolte appide paigaldus.

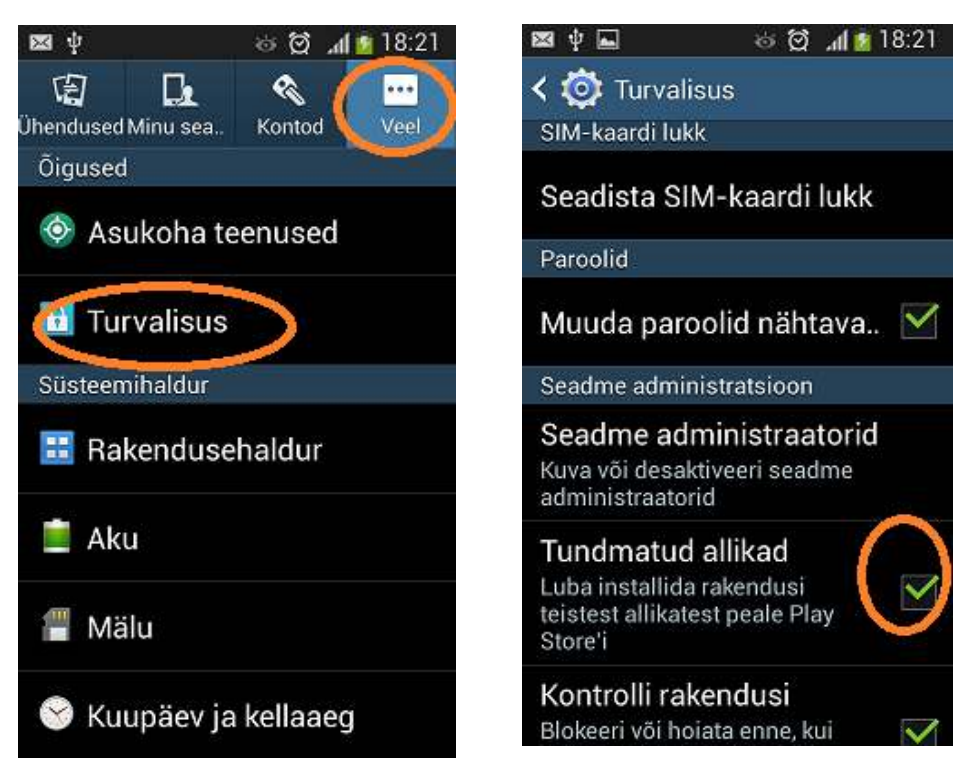

- II. Ava WEBBrowser ja sisesta <u>www.merisoft.ee/install</u>
- III. Peale allalaadimist installi tarkvara

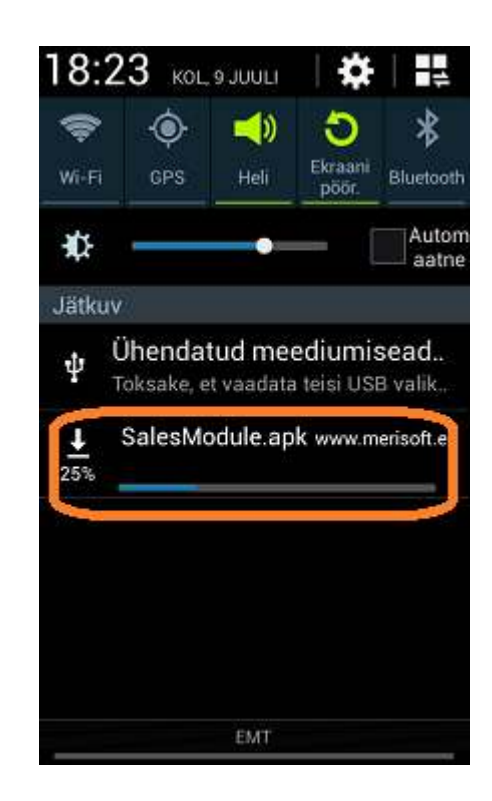

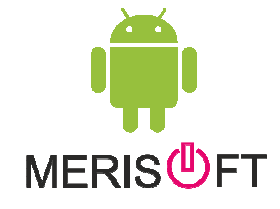

## MERIS

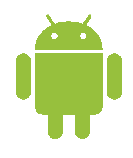

- IV. Ava MeriSoft ja sisene DEMO VERSION
- V. Vajuta seadme MENU nuppu ja vali WebSettings

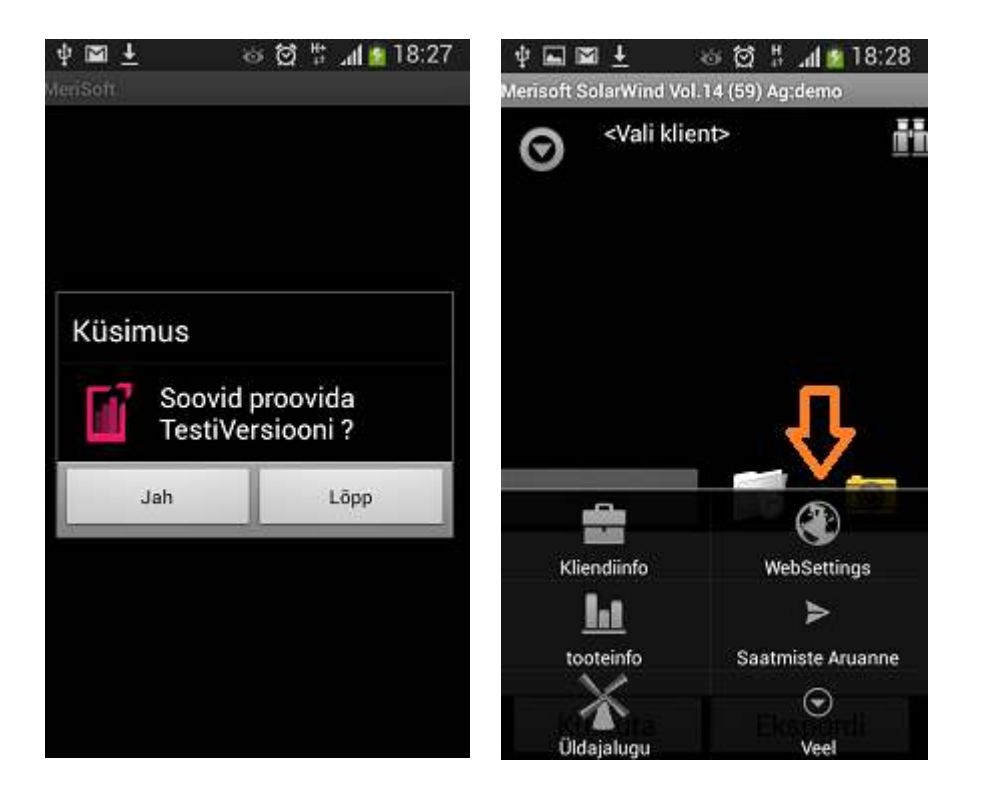

IV. Sisesta sulle antud "Company Code" ja "Manager Code"

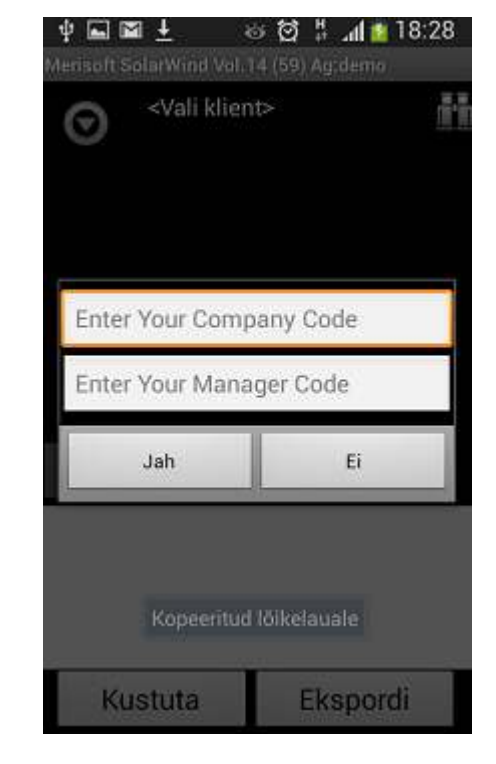

Restardi MeriSoft  $\rightarrow$  VALMIS.

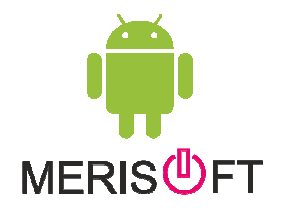